## Jak wysłać faks z platformy PLFON

Po zalogowaniu do panelu należy wybrać "Mój Profil" a następnie zakładkę "Faksy"

Proszę aktywować znak ",+" w prawym dolnym rogu strony

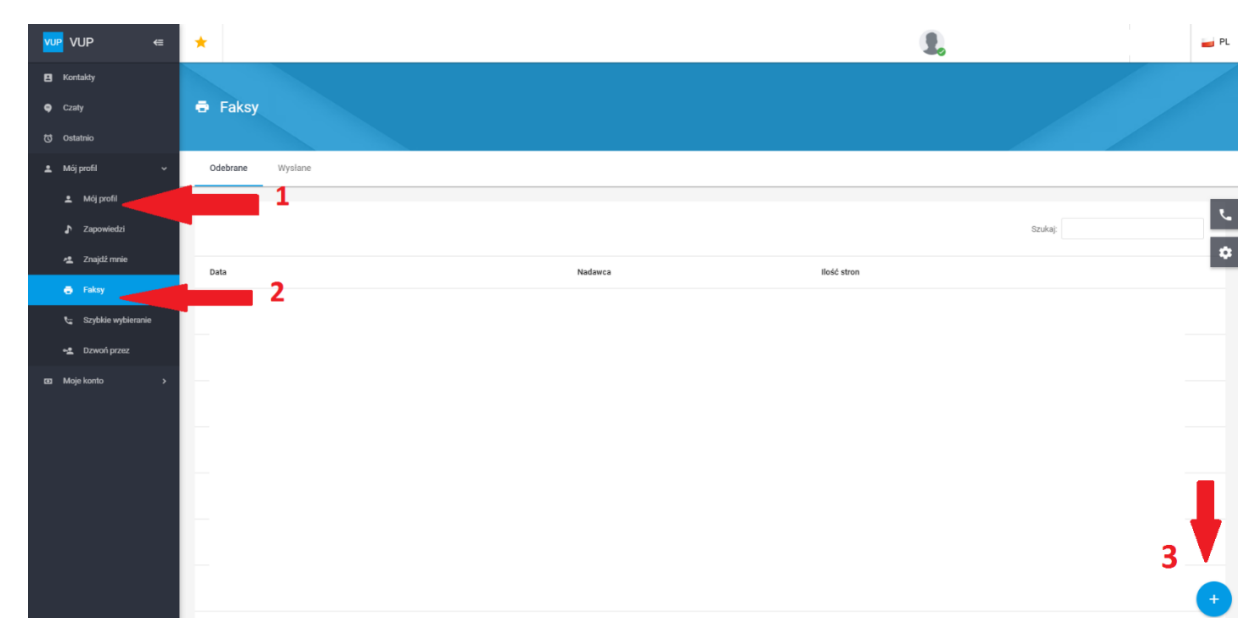

Pole ODBIORCA - wpisujemy numer na który chcemy wysłać faks

Pole NADAWCA – wybieramy swój numer

Kolejnym krokiem jest dodanie załącznika, który chcemy wysłać - należy kliknąć na "Upuść pliki tutaj", wybrać konkretny plik, zatwierdzić "Wyślij" i gotowe!

| <mark>vup</mark> VUP ← | *                                                                                                    |                          | 1.      | PL |
|------------------------|----------------------------------------------------------------------------------------------------|--------------------------|---------|----|
| E Kontakty             |                                                                                                    |                          |         |    |
| Czaty                  | Faksy                                                                                                    |                          |         |    |
| 🐯 Ostatnio             |                                                                                                    |                          |         |    |
| 🚊 Mój profil 🗸 🗸       | Odebrane Wysłane                                                                                                | Fax ×                    |         |    |
| 🗶 Mój profil           |                                                                                                    | Odbizza (wymanae)        |         | 1  |
| ♪ Zapowiedzi           | -                                                                                                    |                          | Szukaj: |    |
| 🙇 Znajdž mnie          | nata and a second second second second second second second second second second second second second second se | Catron                   |         | •  |
| Faksy                  |                                                                                                    | Nadawca (wymagane)       |         |    |
| 😋 Szybikie wybieranie  |                                                                                                    | Wyślij natychmiast       | I       |    |
| - <u>4</u> Dzwoń przez |                                                                                                    | 🔿 Wyślijo 💼 Enter date 🐷 | ÷       |    |
| 😆 Moje konto 🔹 🔸       |                                                                                                    |                          |         |    |
|                        |                                                                                                    | υροδό ρωτο τυτλα         | I       |    |
|                        |                                                                                                    |                          | :       |    |
|                        |                                                                                                    | WYŚLIJ                   |         |    |
|                        |                                                                                                    |                          | i       |    |
|                        |                                                                                                    |                          | :       |    |
|                        |                                                                                                    |                          |         |    |
|                        |                                                                                                    |                          | I       | +  |
|                        |                                                                                                    |                          |         |    |

Wysłane faksy można sprawdzić w zakładce "Mój profil"  $\rightarrow$  "Faksy"  $\rightarrow$  "Wysłane"